#### 1.各部の名称

衝撃加速度法による

<u>改良型 簡易支持力測定器 (キャスポル)</u> 取扱説明書

- 1-1 仕様
- 1. 仕様 及び 表示部機能
- (1) 本体部

| ランマー質量   | 4.5 k g          |
|----------|------------------|
| ランマー形状   | 直径 φ 50mm        |
| ランマー落下高度 | $450\mathrm{mm}$ |
| ランマー固定方法 | 一点支持バネ式開放構造      |
| 開錠レバー    | 測定開始スイッチと連動式     |
| 三脚       | 開閉自在伸縮式脚部        |

(2) 表示部LCD表示

20 文字×4行キャラクタ表示器 数字・カタカナ・ローマ字表示 現在時間・測定日時 Ia 値・モードで設定した値等の測定値・測定回数 平均値・最大値・最小値をスクロール表示

(3) 操作部20Key スイッチ

0~9までの数字 スクロール用 矢印(↑↓)キー モードキー・保存キー・印字キー・初期化キー 履歴キー・リターンキー・クリアーキー

- (4) 各試験項目
   CBR
   QC
   φ (ファイ)
   C
- K30 (5) 出力部 プリンター

USB

- Ia × 1.615-4.945 (%) Ia × 124.3-354.1 (kN/m<sup>2</sup>) Ia × 0.974+15.18 (°) Ia × 7.073+0.785 (kN/m<sup>2</sup>) Ia × 8.554-37.58 (MN/m<sup>3</sup>)
  - シリアル・サーマル プリンター
     年月日・ゲンバメイ・測定値
     各試験結果・統計計算値を印刷
     パソコンとの通信 (ハイパーターミナル経由)
     年月日・ゲンバメイ・測定値
     各試験結果・統計計算値を表示
     通信条件
     ボーレート
     : 9600 ビット/秒

データ ビット :8

ストップ ビット:1

(6) 電源部

単三電池

ニッケル水素電池 4本 急速充電器

## 1-2各部の名称

## キャスポル表示部 前面

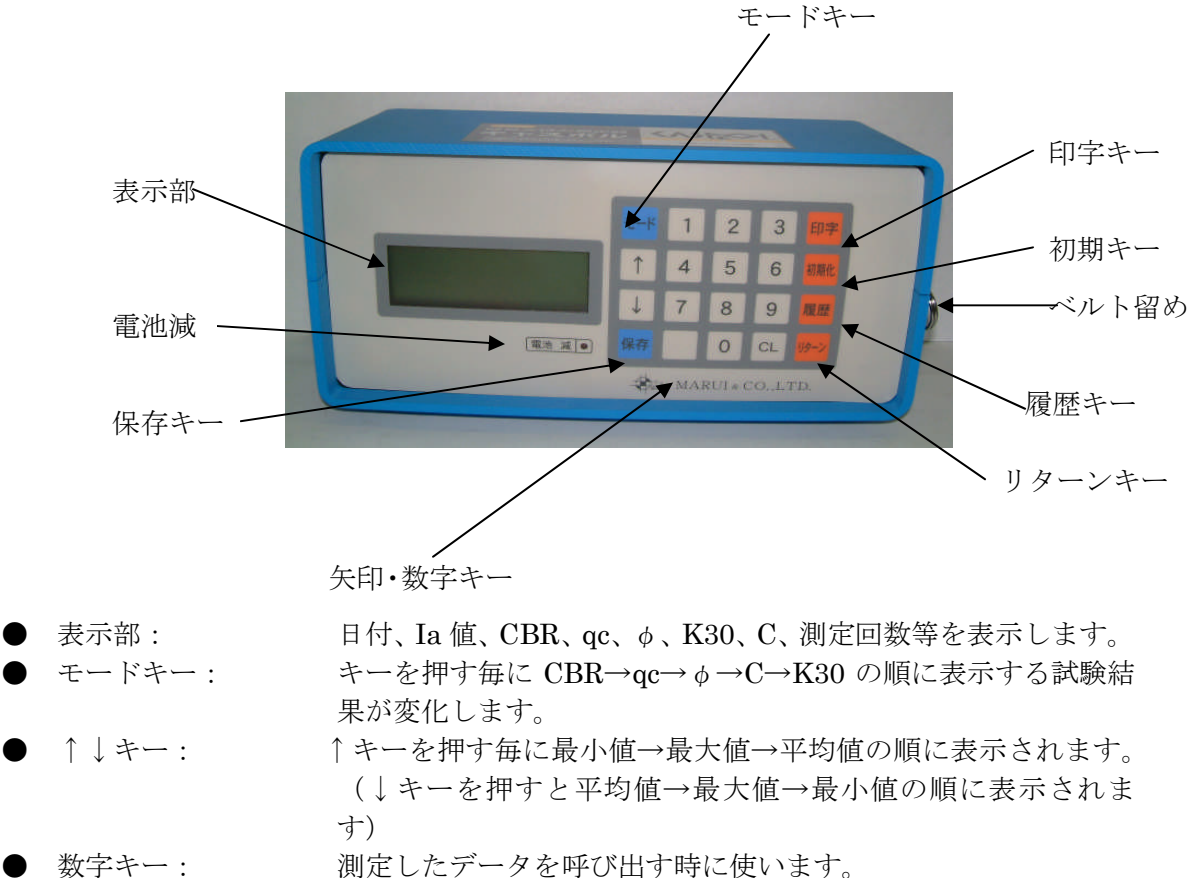

- 印字キー 測定日時、Ia値、試験項目の演算値、測定回数、平均値、最 大値、最小値を印字します。
  - 初期化キー: 保存しているデータを消去します。
  - リターンキー: データの保存、各種設定を確定するのに使います。
  - クリアーキー: 入力した数字を取り消すのに使います。
  - 保存: 通常一箇所につき 5 点データを測定した時点で自動的に測定結果が保存されますが、測定データが 5 点未満の際保存する時に使用します。
  - 電池減: バッテリーが消耗すると点滅いたします
  - ベルト留め: ショルダーベルトを固定するのに使用します。

# キャスポル表示部 背面

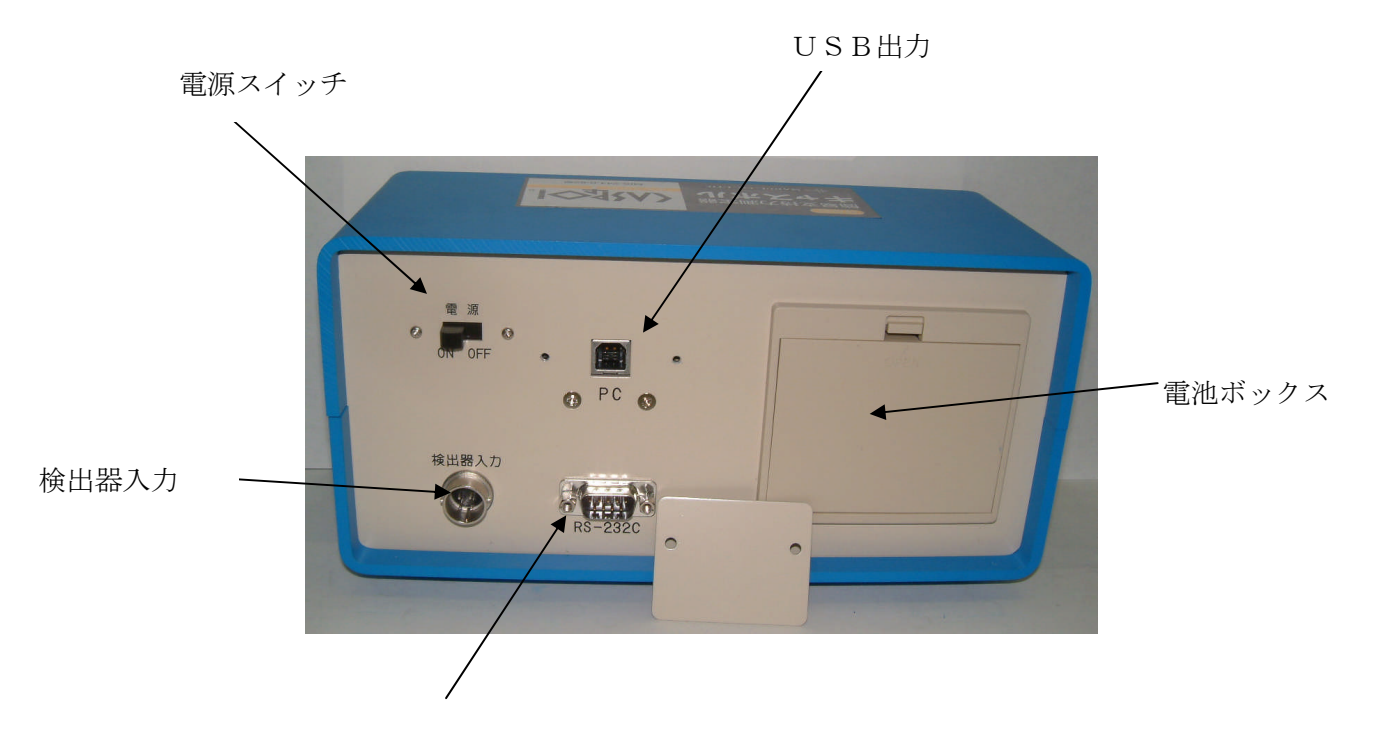

プリンター出力

| 電源スイッチ: | 電源スイッチです、左にレバーを動かすと電源が ON になり右 |
|---------|--------------------------------|
|         | に動かすと OFF になります。               |
| USB 出力: | PC との接続に使います                   |

- USB 出力:
- 電池ボックス: 測定器駆動用にニッケル・水素電池が4本を収納します。
  - 検出器入力: キャスポル本体からのセンサー信号の入力用コネクターです
- プリンター出力 表示部とプリンターを RS-232C クロスケーブルで接続します。

# キャスポル本体部

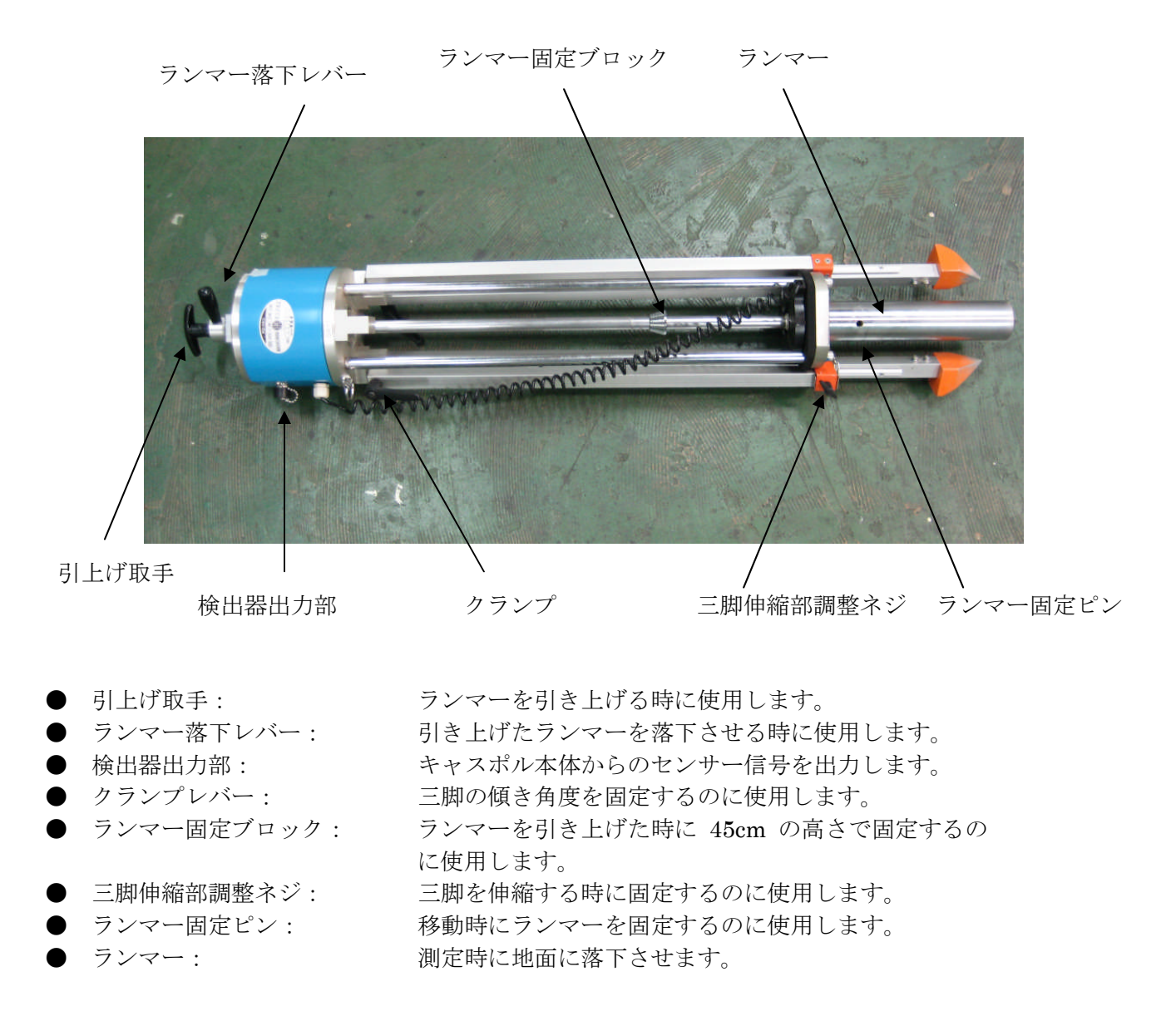

4

付属品

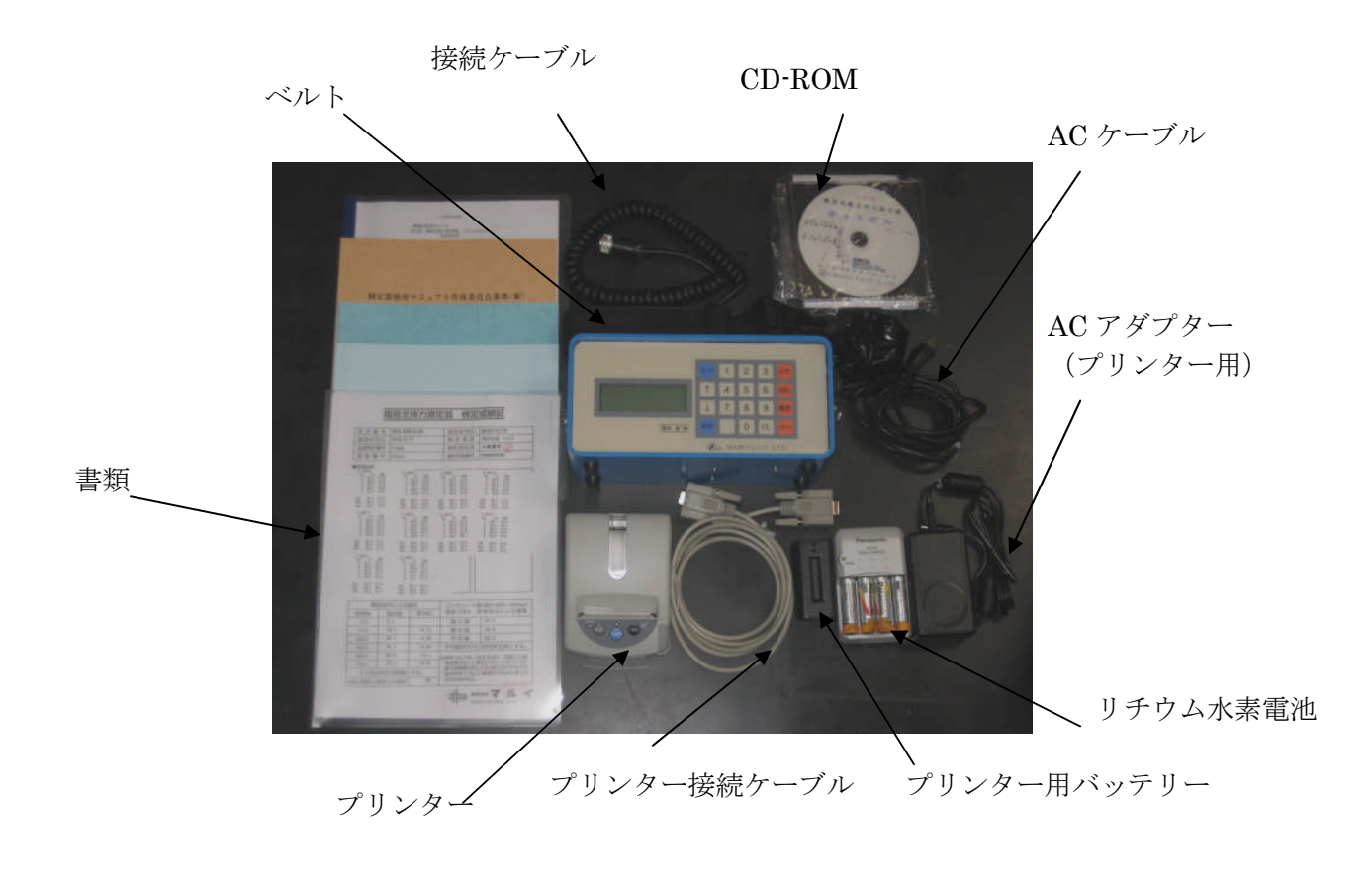

| lacksquare | 書類:       | 検査書、取扱説明書、利用の手引、簡易支持力測定器による試  |
|------------|-----------|-------------------------------|
|            |           | 験方法、「地盤改良」に関わる技術証明書による試験方法の5種 |
|            |           | 類ございます。                       |
|            | 接続ケーブル    | キャスポル本体と表示部を接続するケーブルです。       |
|            | プリンター用バッテ | 三栄電器製リチウムイオンバッテリー UR-121      |
|            | IJ—       |                               |
|            | ACアダプター   | 三栄電器製プリンター用バッテリー充電器 BLS-120W  |
|            | AC ケーブル   | LINTEK 製 AC ケーブル ACS-120A     |
|            | プリンター     | 三栄電機製プリンター d                  |
|            | プリンター接続   | プリンターと表示部を接続する RS232C クロスケーブル |
|            | ケーブル      |                               |
|            | ベルト       | キャスポル本体と表示部用の首掛けベルトです。        |
| lacksquare | CD-ROM    | PC との接続用 USB ドライバー            |

※ <u>PC と接続する際に使用する USB ケーブルは付属しておりませんので、PC と接続する</u> には USB ケーブルをご購入して下さい。

# 2-1 測定の手順

1. 本体をアルミケースから取出します。

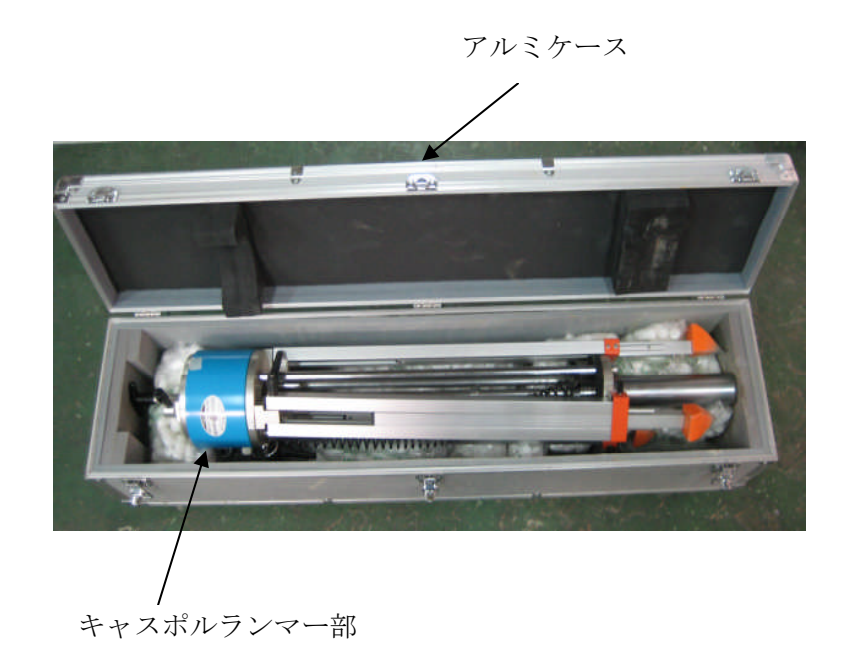

- 2. 測定ポイントに移動します。
  - ※ 測定ポイントは平坦な場所を選びます。そのような場所が見当たらない場合は、地盤 面乱さぬようにスコップ等で整形するか、試験用砂(標準砂等)を薄く散布し平坦に 仕上げます
- 3. ランマー固定ピンを外します。

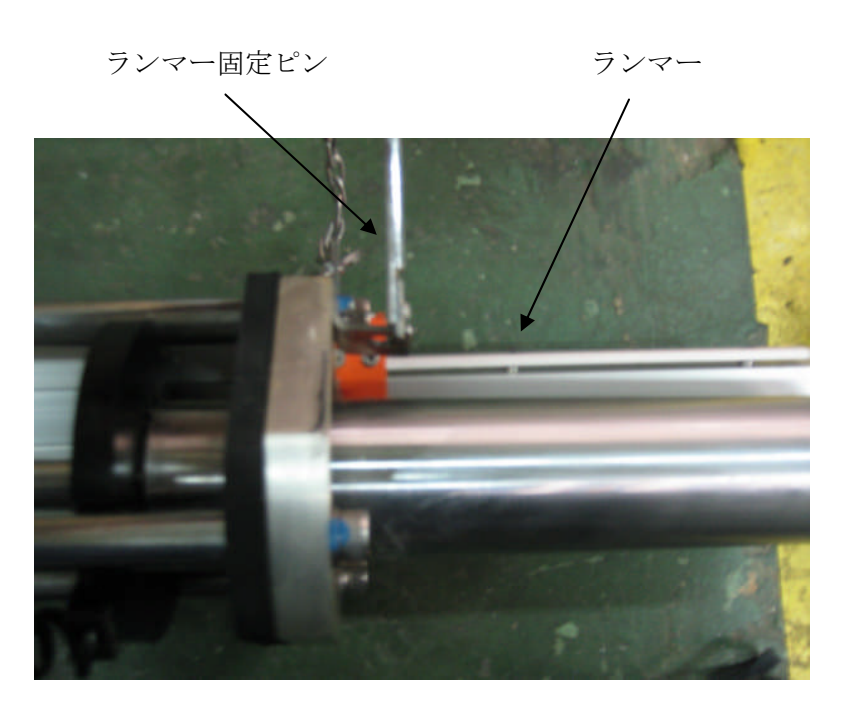

 測定ポイントの真上に本体を移動させ、ランマーシャフトの赤い線とブロック上面が 一致する位置まで三脚を伸縮させつつ、水準器でレベルを出します。 最後にクランプを締めて三脚を固定します。

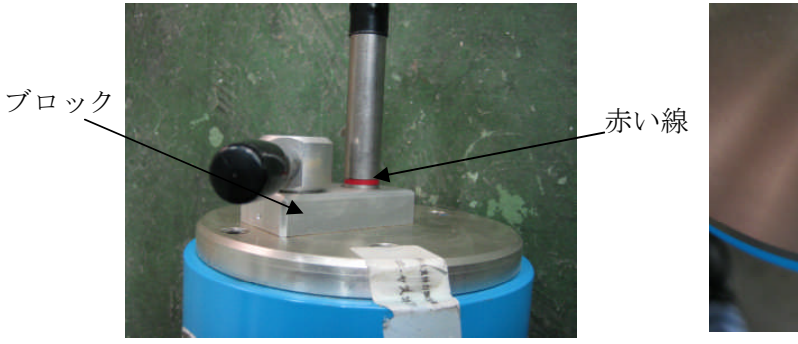

ランマーの高さ調整

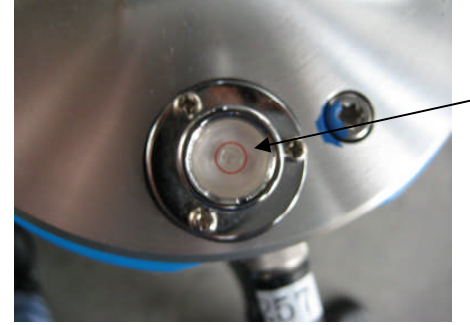

水準器

レベルの調整

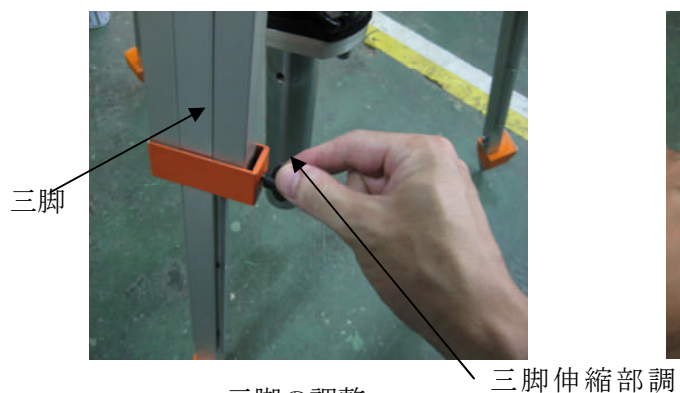

三脚の調整

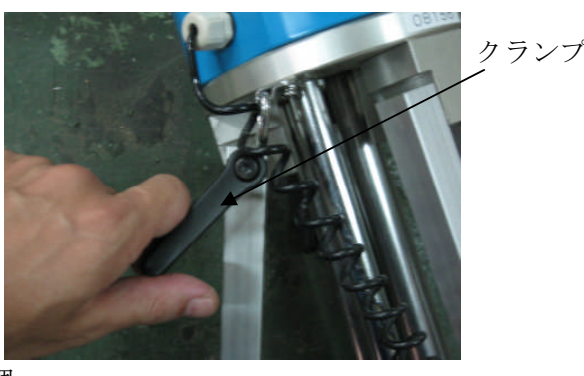

三脚の固定

5. 次にキャスポル表示部背面の電源スイッチを左に押し、電源を ON にします。

整ネジ

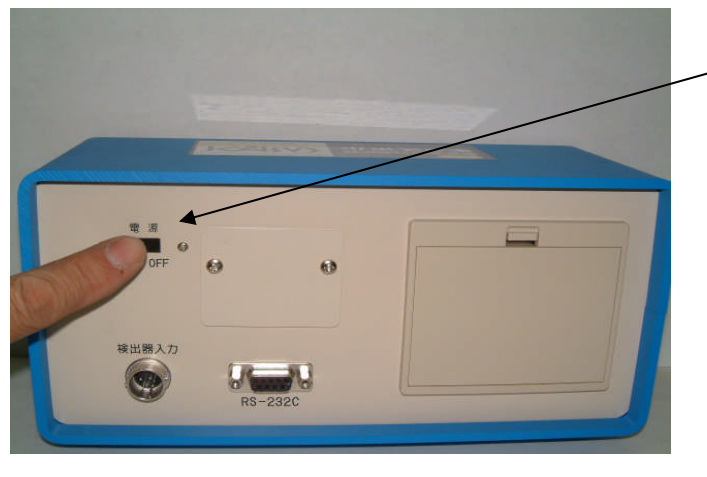

電源ボタン

 $\mathbf{7}$ 

6. 次の画面が表示されます。

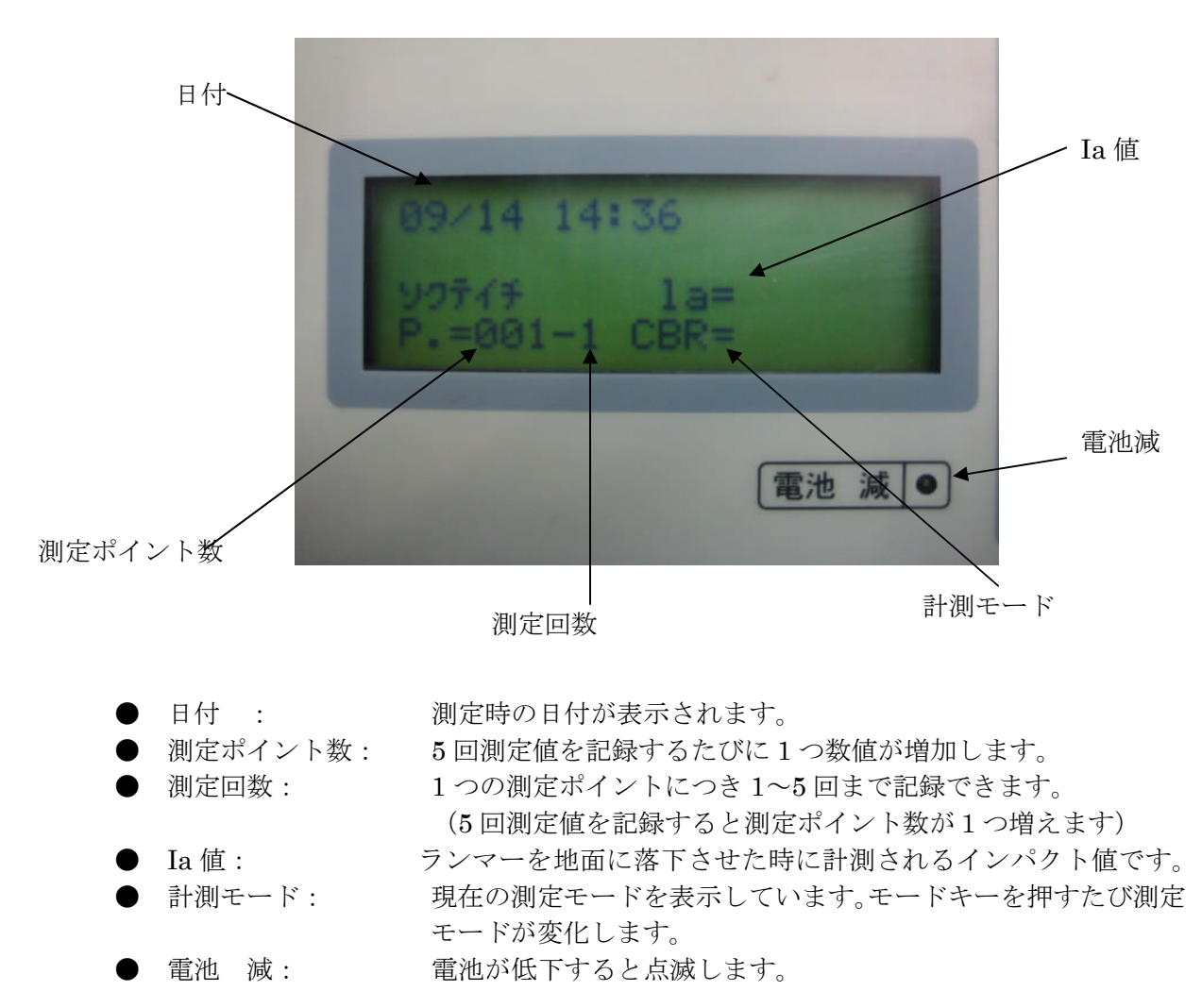

7. 検出器保護カバーを取り外します。

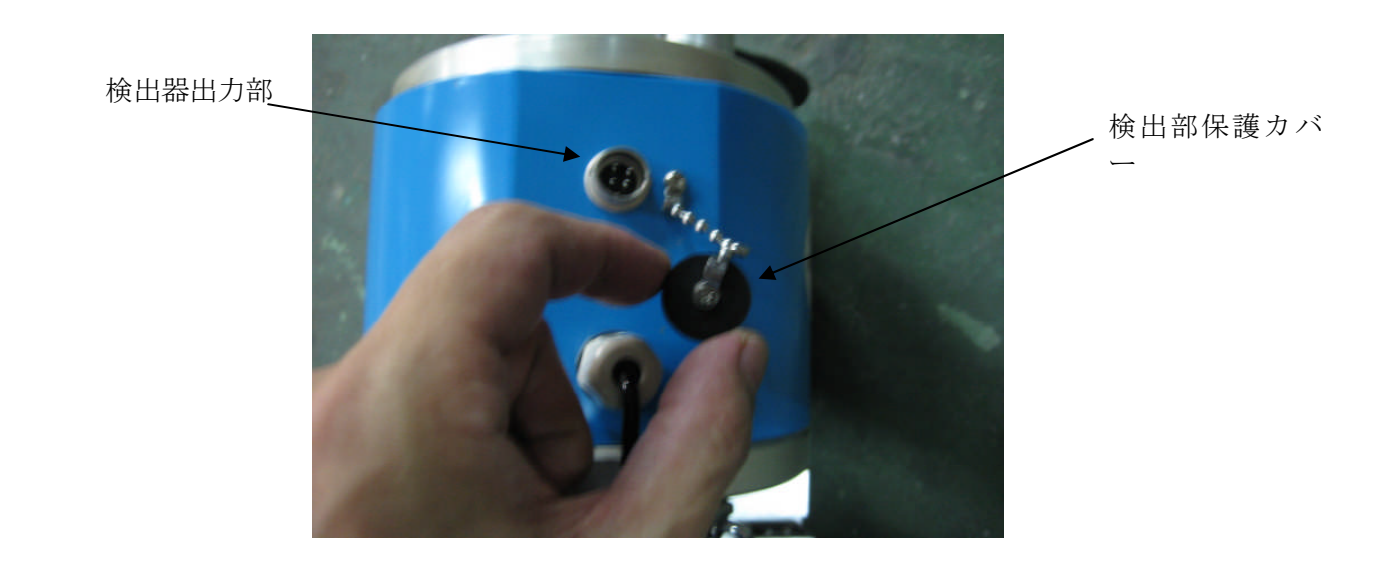

7. 検出器出力部と検出器入力部を接続ケーブルで接続します。

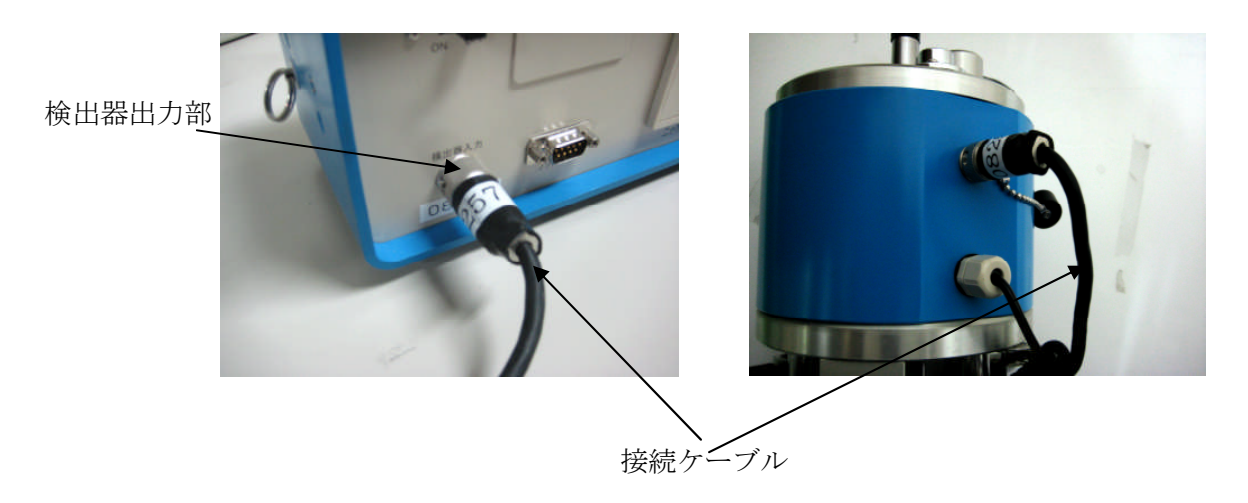

9. モードボタンを押し希望の測定モードを選択します。

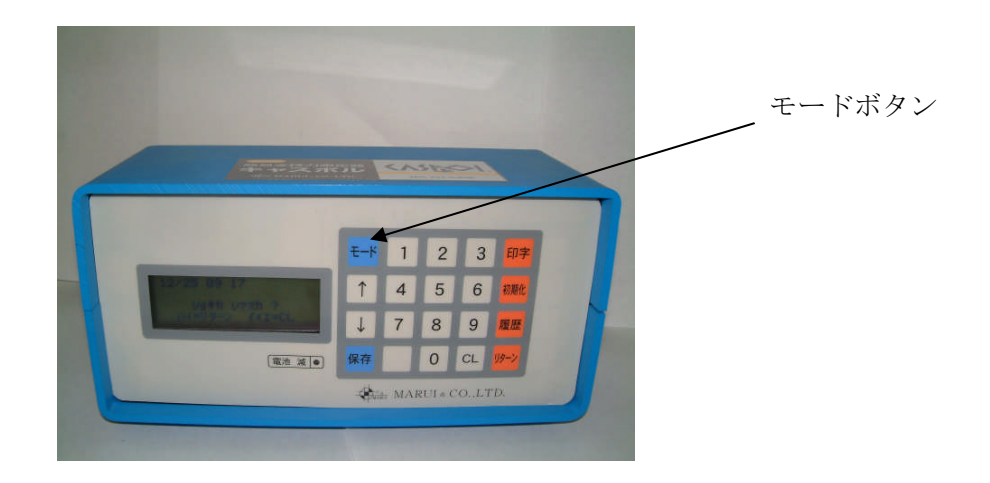

10. ランマー引上げ取手を用いて、ランマーをカチッと音がするまで引き上げます。※この時に勢い良く引き上げますとランマー固定ブロックが破損する恐れがあります。

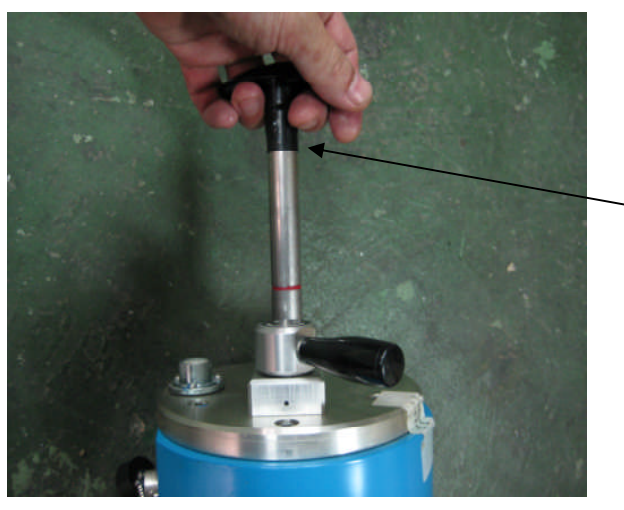

・引上げ取手

11. ランマー落下レバーを左に廻しランマーを落下させます。

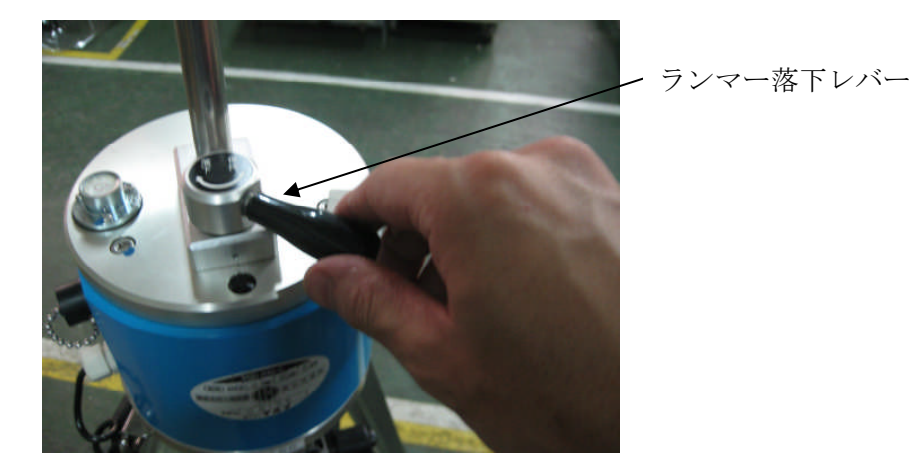

12. 表示部に Ia 値と選択した測定モードが表示されますので、リターンキーを押してデー タを保存します。

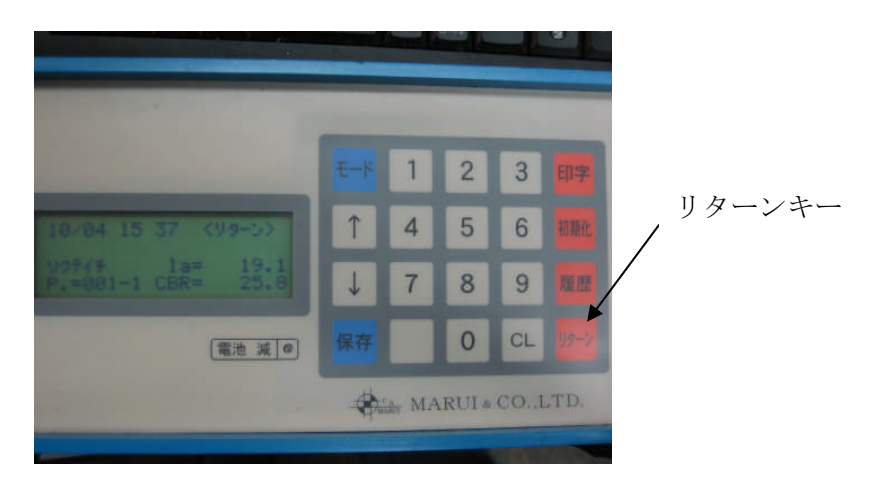

13. 1つの測定ポイントにつき下図のように5回測定します。
 ※1つの測定ポイントにつき5回測定しない状態で電源をOffにするとデータが保存されませんので、5回未満の測定データ保存する場合は保存キーを押して下さい。

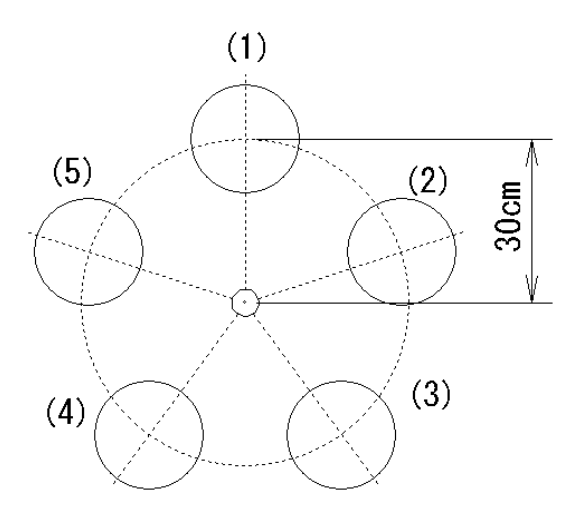

# 3-1 印字の手順

1. 表示部とプリンターを接続ケーブルで接続します。

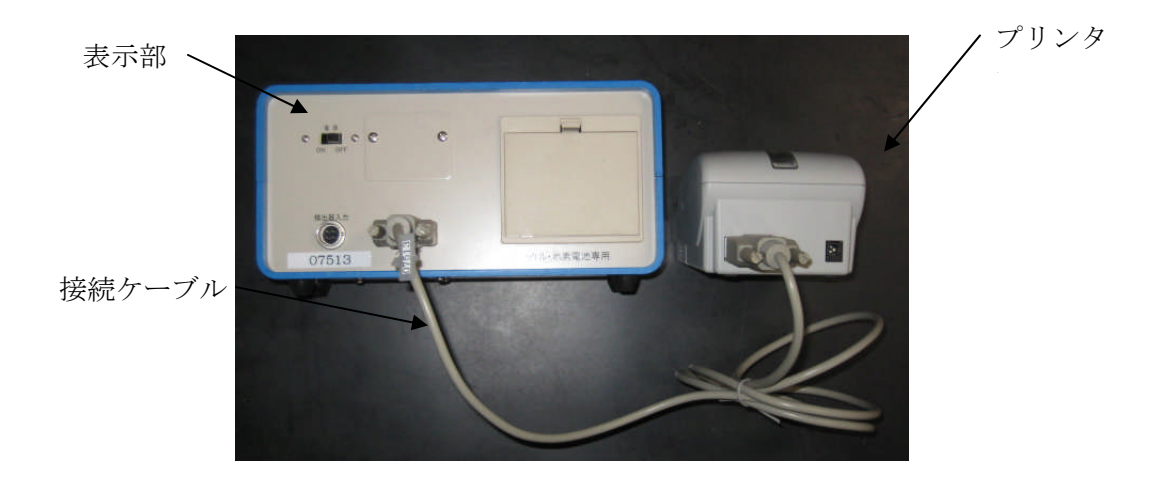

2. プリンターの電源スイッチを 2~3 秒押し続け On にし、表示部の印字ボタンをおしま す。

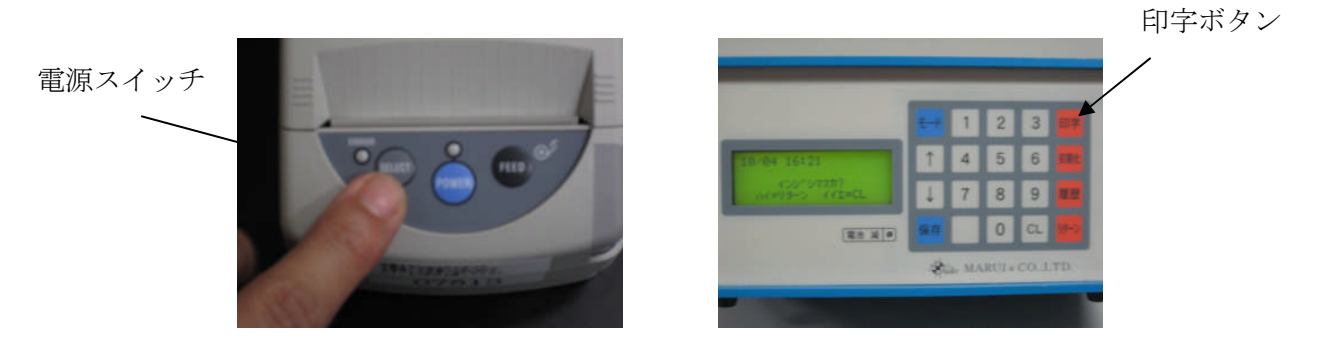

3. 次の画面が表示されますので印字する場合はリターンキーを押し、印字しない場合は CLキーを押します。

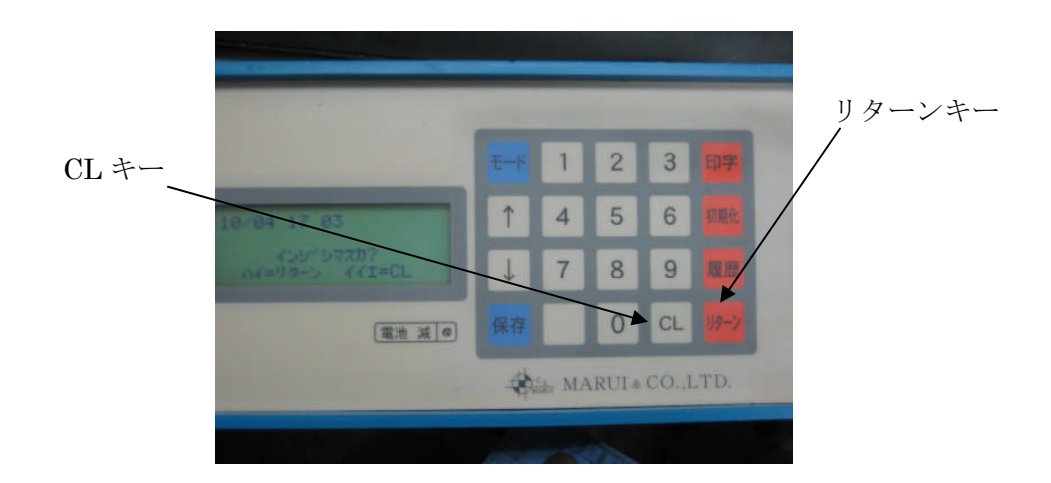

印字

4. 次のように測定データが印字されます。

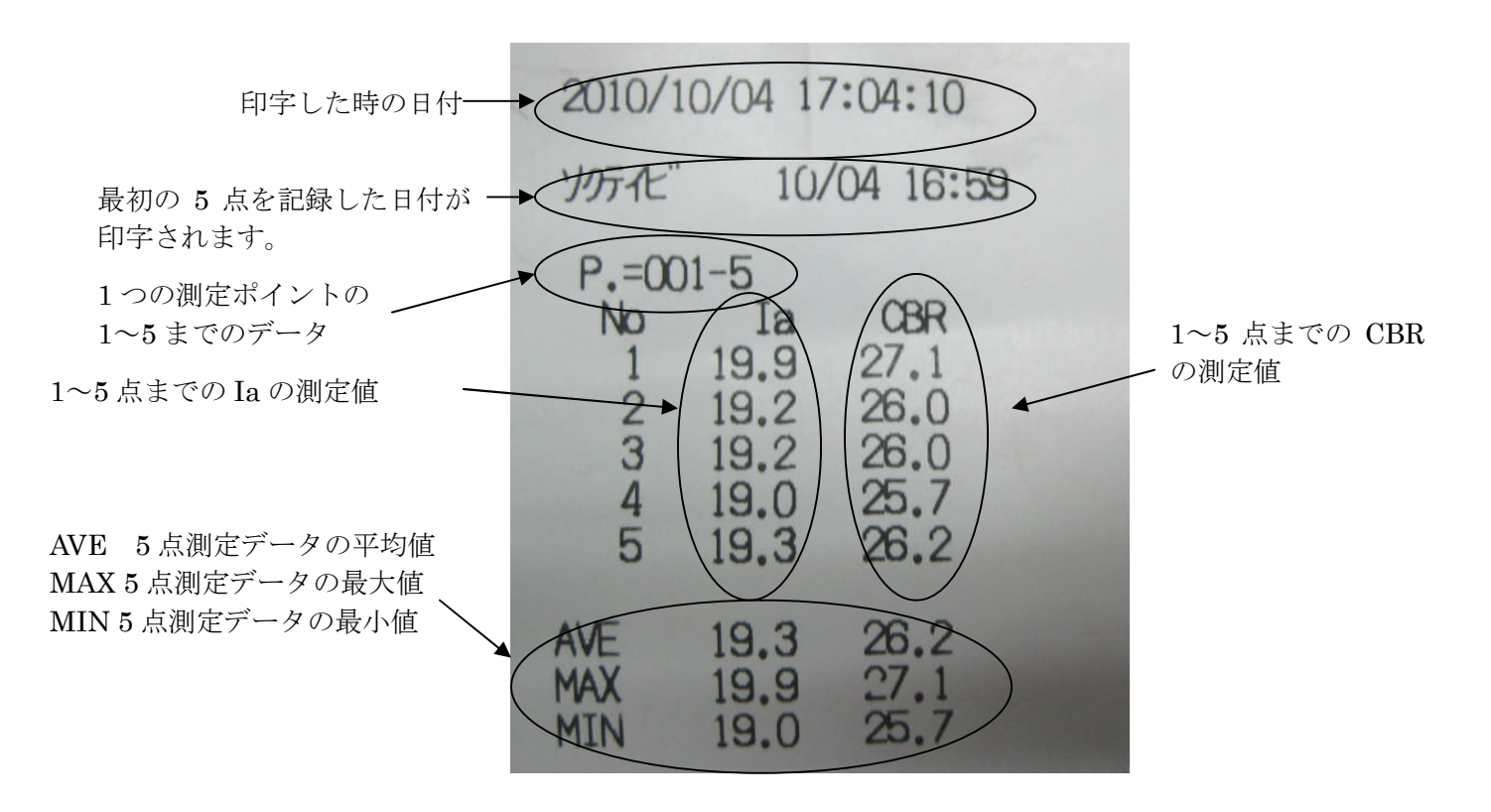

※ 最初の測定ポイントを測定した際の日付が印字されますので、測定ポイントごとに日 付を変更したい場合は、印字後データを削除してから測定を行ってください。

- 4-1 データの削除
- 1. 表示部の初期化ボタンを押します

| T  | 1                              | 2                                                    | 2                                                                                          | CO.                                                                                                    |                                                                                                    |                                                                                                    | 初期化,                                                                                                    |
|----|--------------------------------|------------------------------------------------------|--------------------------------------------------------------------------------------------|----------------------------------------------------------------------------------------------------|----------------------------------------------------------------------------------------------------|----------------------------------------------------------------------------------------------------|----------------------------------------------------------------------------------------------------|
|    |                                | 2                                                    | 3                                                                                          | 中子                                                                                                    |                                                                                                    | -                                                                                                    |                                                                                                    |
| Î  | 4                              | 5                                                    | 6                                                                                          | 初期住                                                                                                    |                                                                                                    |                                                                                                    |                                                                                                    |
| Ļ  | 7                              | 8                                                    | 9                                                                                          | 度因                                                                                                    |                                                                                                    |                                                                                                    |                                                                                                    |
| 保存 |                                | 0                                                    | CL                                                                                         | 115-1                                                                                                    |                                                                                                    |                                                                                                    |                                                                                                    |
|    | <del>モード</del><br>↑<br>↓<br>保存 | €К     1       ↑     4       ↓     7       (##     0 | t→k       1       2         ↑       4       5         ↓       7       8         保存       0 | t→k       1       2       3         ↑       4       5       6         ↓       7       8       9         保存       0       CL | €→K       1       2       3       607         ↑       4       5       6       6000         ↓       7       8       9       8000         保存       0       CL       90- | €→K       1       2       3       607         ↑       4       5       6       6084         ↓       7       8       9       202         保存       0       CL       90- | t→k       1       2       3       □□?         ↑       4       5       6       □□№         ↓       7       8       9       □28         健存       0       CL       沙- |

3. 次のように表示されますのでデータを削除する場合はリターンキーを押し、削除しない 場合は CL キーを押してください。

| 11:51 |
|-------|
|       |
|       |

## 5-1 測定履歴の閲覧

1. 表示部の履歴キーを押します。

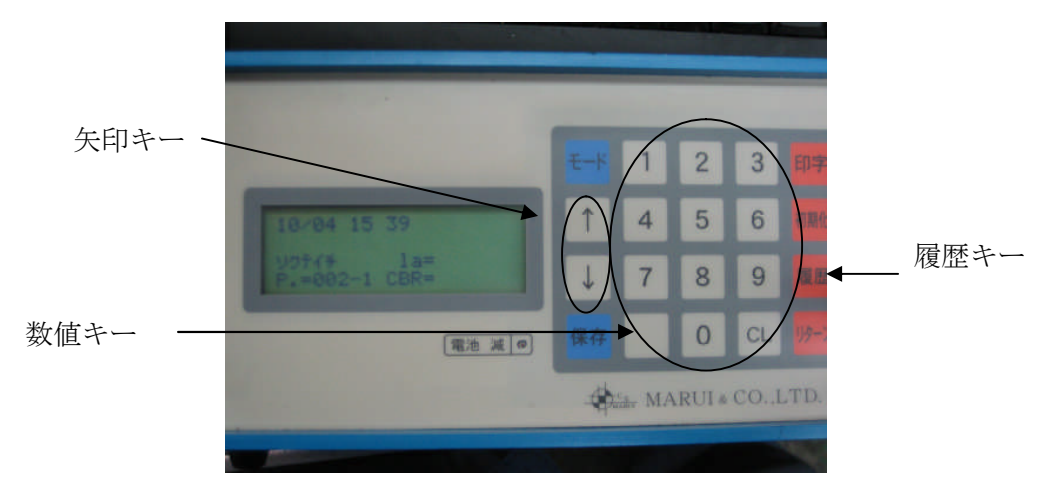

 次の画面が表示されますので、測定ポイント番号を入力します。 測定ポイントが1番の場合は001、10番の場合は010、100番の場合は100というように入力してください。

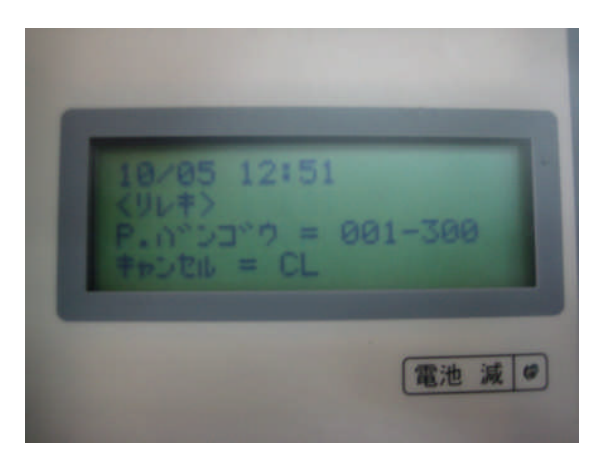

3. ↑↓矢印キーを押すごとに測定結果、平均値、最大値、最小値が表示されます。 履歴の表示を終える時は CL キーを押してください。

| 10/05 1          | 2: | 52   | < 11 |     |     |
|------------------|----|------|------|-----|-----|
| 90777<br>P.=001- | 1  |      |      | 19. | .91 |
|                  |    | ODI. | _    |     |     |

※ <u>履歴は測定結果を閲覧するためだけの機能で、履歴画面から任意ポイントを選択して</u> 印字することはできませんのご注意下さい。

# 6-1 PC との接続

1.表示部の USB 出力部と PC を USB ケーブルで接続します

- 2. パソコンと本装置を接続します。
- 3. 新しい周辺機器が接続された事が自動的に認識されます。

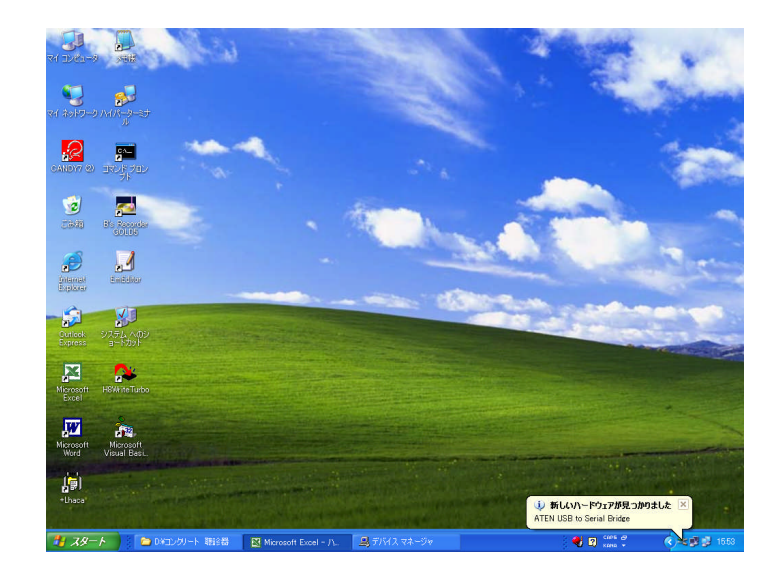

- 4. <新しいハードウェアの検出ウィザード>の起動します
- 5. 〔ソフトウェアを自動的にインストールする(推奨)(I)〕を選択します。

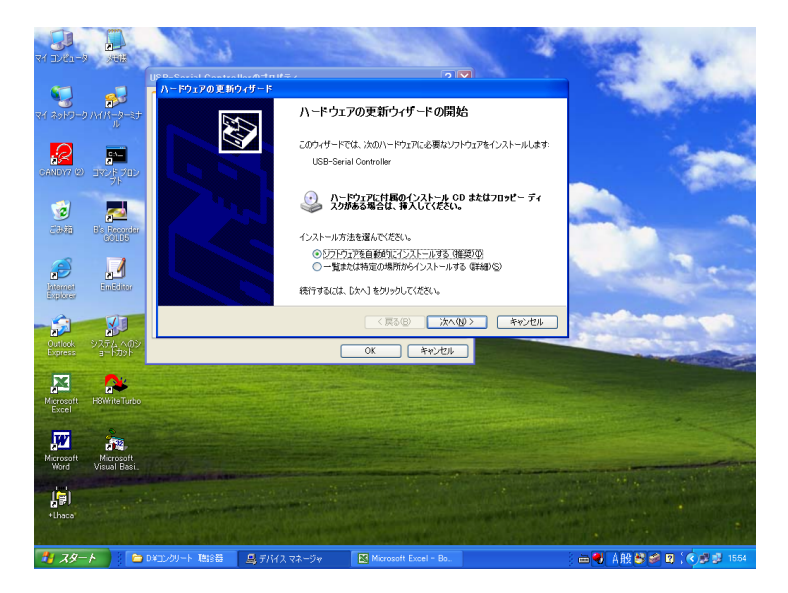

6. (次へ (N) >) をクリックします。

7. ドライバーが検出されるので、目的のドライバーを選択します。

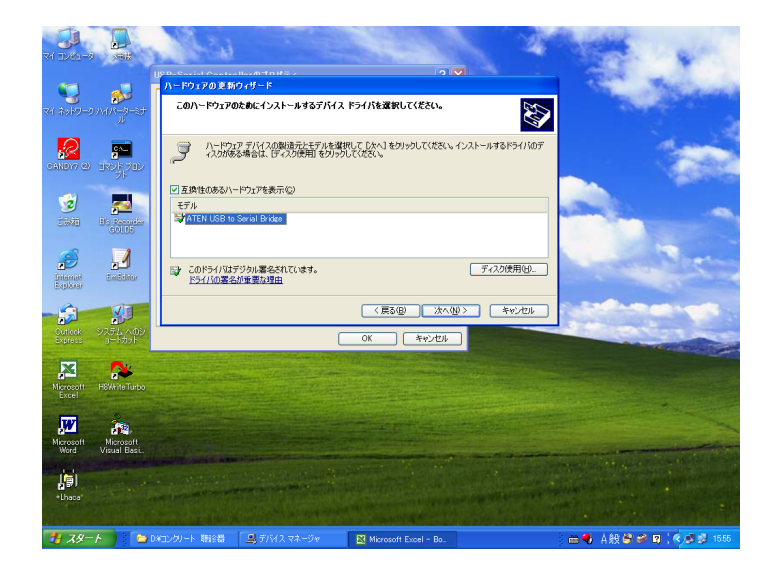

- 8. (次へ (N) >) をクリックします。
- 9. ドライバーのインストールが始まります。

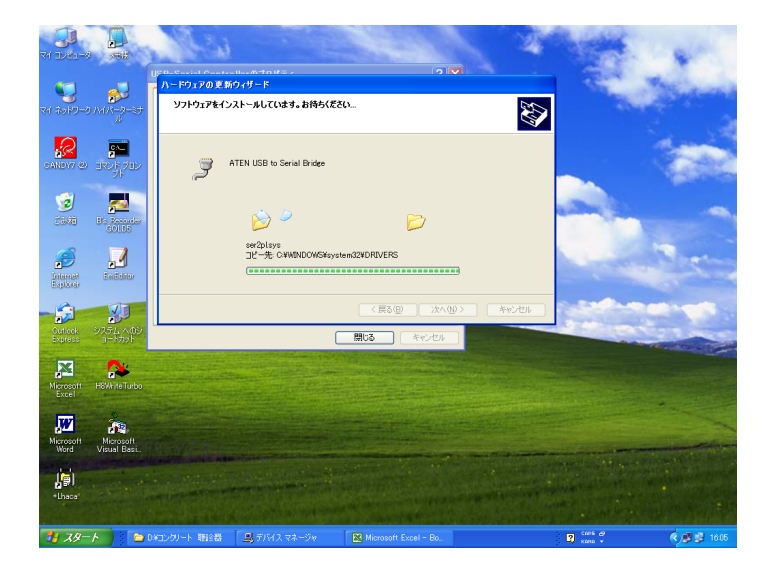

10. 次の画面が表示されますので<完了>をクリックすると設定の終了します。

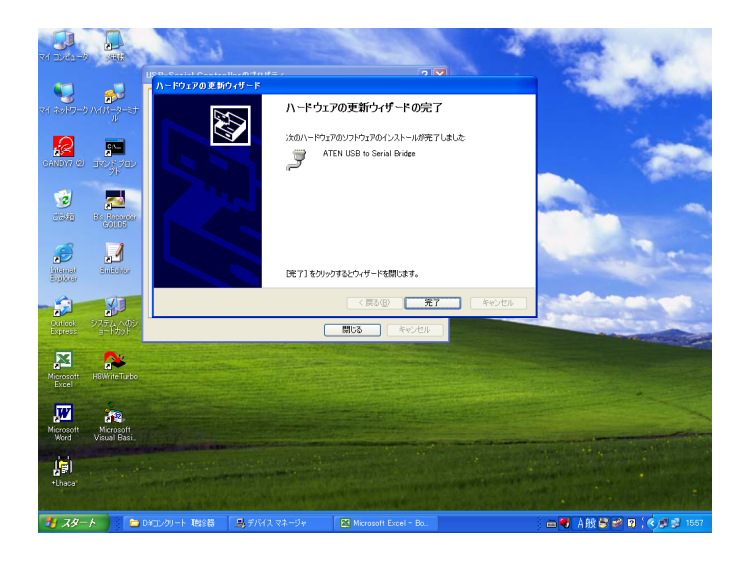

11. ドライバーがインストールされ、PC とキャスポル表示部との通信が可能になりました。 12. マイコンピュータを開きます。

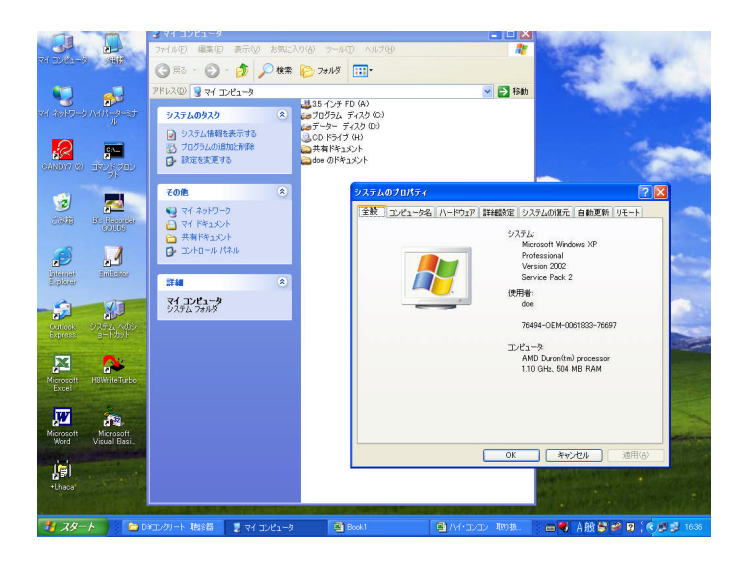

- 13. <システム情報を表示する>をクリックします
- 14. <システムのプロパティ>が表示されます。

15. <ハードウェア>を選択します。

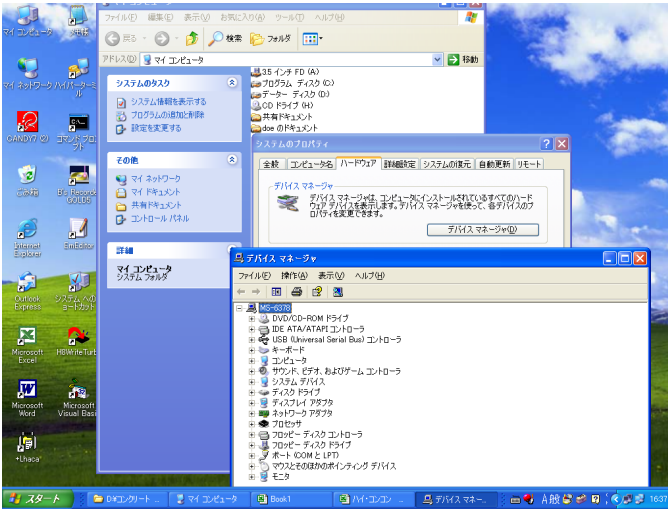

- 16. <デバイスマネージャ(D) >をクリックします
- 17. デバイスマネージャが起動してデバイスの一覧が表示されます。
- 18. ポート (COMとLPT) をクリックします。
- 19. ATEN USB to Serial Bridge (COM5)をクリックします。

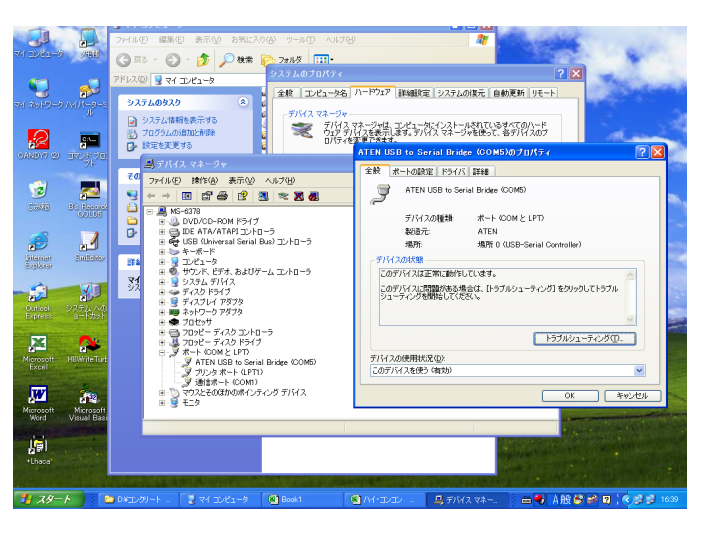

- 20. ATEN USB to Serial Bridge (COM5)のプロパティが表示されます。
- 21. <ポートの設定>をクリックします。
- 22. ボーレートが9800でなければ<既定値に戻す(R)>を選択します。
- 23. <詳細設定>をクリックします。
- 24. COM ポート番号が COM 1 出なければ COM 1 に変更します。
- 25. 設定が終われば<OK>をクリックして終了します。

26. <スタート>・<すべてのプログラム(P)>・<アクセサリ>・を<通信>・<ハ イパーターミナル>の順で選択して行きます。

| Ja Id                       | 198 a.                                                                                                    |                                                    | A DECEMBER OF A DECEMBER OF A DECEMBER OF A DECEMBER OF A DECEMBER OF A DECEMBER OF A DECEMBER OF A DECEMBER OF                                                                                                    |
|-----------------------------|----------------------------------------------------------------------------------------------------|----------------------------------------------------|----------------------------------------------------------------------------------------------------|
| doe                         | <ul> <li>Windows Update</li> <li>Windows カタロガ</li> <li>プログラムのアクセスと現在の設定</li> <li>Microanti Office Home Solide: カイド</li> </ul>                                                                                                    | Emilditor     HBW ReTurbo     Akinuki     DYourses |                                                                                                    |
| Windows Update              |                                                                                                    | 2                                                  | and the second second sec |
| Diternet Explorer           | 1 29C99                                                                                                    | • • • • • • • • •                                  | onal •                                                                                                    |
| Outlook Express             |                                                                                                    | 977L9-B                                            |                                                                                                    |
| SAND17 (2)                  | □ X9=+V97                                                                                                    | 2-7-8680                                           |                                                                                                    |
| Microsoft Office Excel 200  | Windows Pedia Hayer                                                                                                    | Windows 19-57-                                     |                                                                                                    |
| Dynifound                   | Windows Passarger                                                                                                    | S PPPAR                                            |                                                                                                    |
| 🚮 Adobe Reader 7.0          | Windows L-C- X-21-<br>D. UK-L 70-740-7                                                                                                    | 150/1-5                                            | and the second second se                                                                                                    |
| 副 メモ帳                       | - 0E-F 79787A                                                                                                    |                                                    | RE(BRE) ·                                                                                                    |
| Microsoft Office Word 200   | Landaria and a second second s |                                                    |                                                                                                    |
| 6 /vixi-9-2±n               | CRED Markers White-fasts                                                                                                    | M POA                                              |                                                                                                    |
| ■ 連結時候データ表示                 | MICREY                                                                                                    | JENE                                               |                                                                                                    |
| 10月(一焼)                     | PLATE NOTE TO BE                                                                                                    | Turkshale                                          | the second second second second second second second second second second second second second second second s                                                                                                    |
| コマンド プロングト                  | m the life of                                                                                                    | 5 0 0 T T T T                                      | the second second second                                                                                                    |
| Easy Fax7                   | C INTERNIC                                                                                                    | 1 24                                               | and the second second se                                                                                                    |
| B's Recorder GOLD5          | CANDY?                                                                                                    | • Cill 10740                                       | The second second second second                                                                                                    |
| Nicrosoft Office PowerPoint | Microsoft Word (2)                                                                                                    | G 201                                              | S 2010-0 toh701 0/#-F                                                                                                    |
| A HEW ReTurbo               | Microsoft Excel (2)                                                                                                    |                                                    | キットワーク構成                                                                                                    |
| LEW to                      | A Internet Explorer (2)                                                                                                    |                                                    | M/1-9-27A                                                                                                    |
|                             | Outlook Express (2)                                                                                                    |                                                    | Gil リモート デスクトップ特徴                                                                                                    |
|                             | C Adube                                                                                                    |                                                    | 3 5(112 2017-0 to)-707 5(17-1                                                                                                    |
|                             | m EasyFac7                                                                                                    | ,                                                  | ■ 新しい相談ウィザード                                                                                                    |
|                             | 😁 Diaca                                                                                                    | •                                                  | India-8-8±0                                                                                                    |
|                             | C Adobe Reader 7.0                                                                                                    |                                                    | The second second second second second second second second second second second second second second second s                                                                                                    |
|                             | 2 Adobe Acrobat 70 Elements                                                                                                    |                                                    |                                                                                                    |
| ታላてのプログラム(P) 👂              | m BHA                                                                                                    | ,                                                  |                                                                                                    |
|                             | Microsoft Developer Network.                                                                                                    | •                                                  | Contraction of the second second second second second second second second second second second second second s                                                                                                    |
|                             | i Microsoft Vissail Bassic 6.0                                                                                                    | •                                                  |                                                                                                    |
| 📲 39-F 🔰 🖬 s                | 🛅 Microsoft Web 🕮 1                                                                                                    | •                                                  | 📥 🚭 A 超 🔍 🥩 🗐 1437                                                                                                    |

- 27. ハイパーターミナルの初期画面が表示されます。
- 28. 接続の設定画面で名前を決めます。

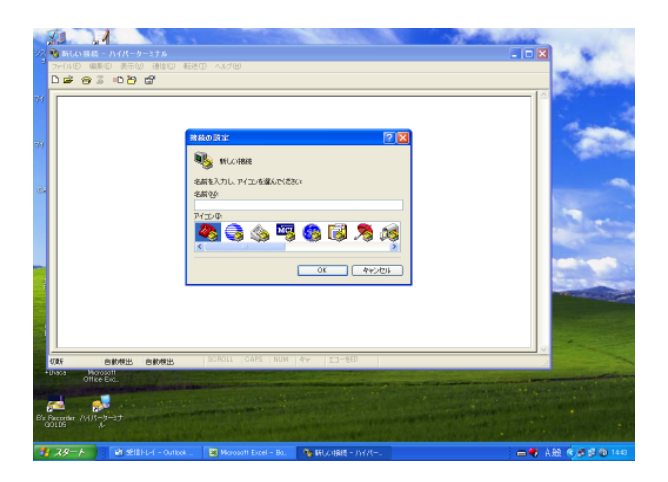

- 29. 接続方法の窓の矢印をクリックします。
- 30. 〔COM1〕を選択します。
- 31. 選択が終われば、<OK>をクリックします。

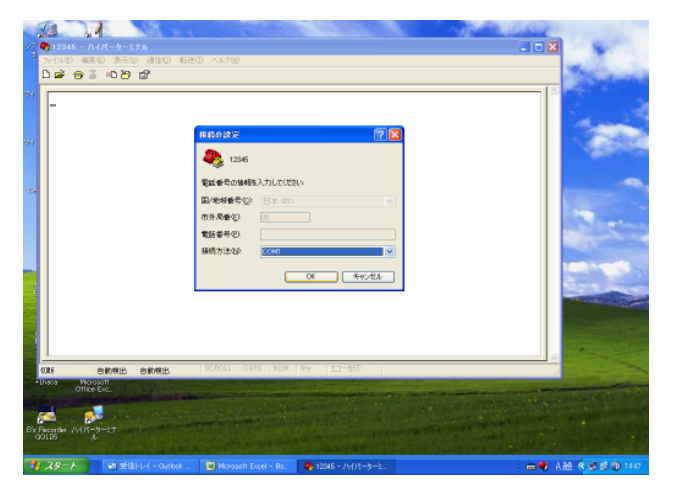

- 32. ポートの設定で〔既定値に戻す(R)〕をクリックします。
- 33. 設定が終われば<OK>をクリックします。

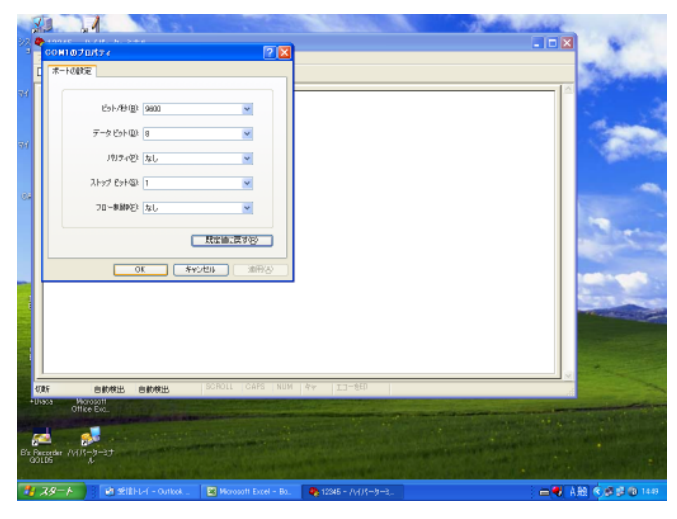

34. カウンターで印字操作をするとデータが表示されます。

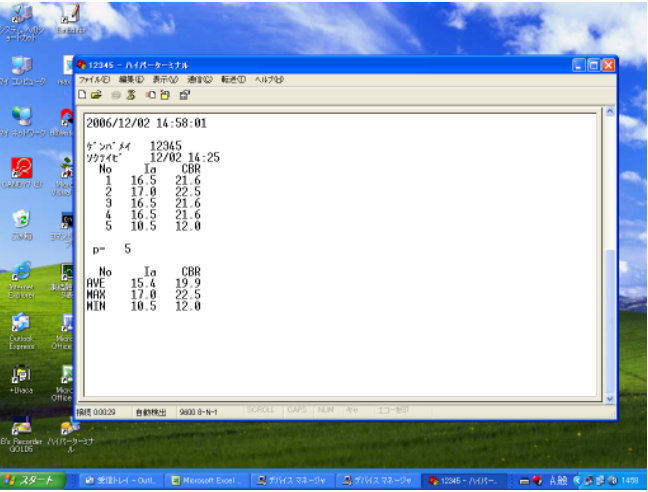

## 7.プリンターの充電方法

1. 付属のACアダプタを電源コネクタに差し込みます。

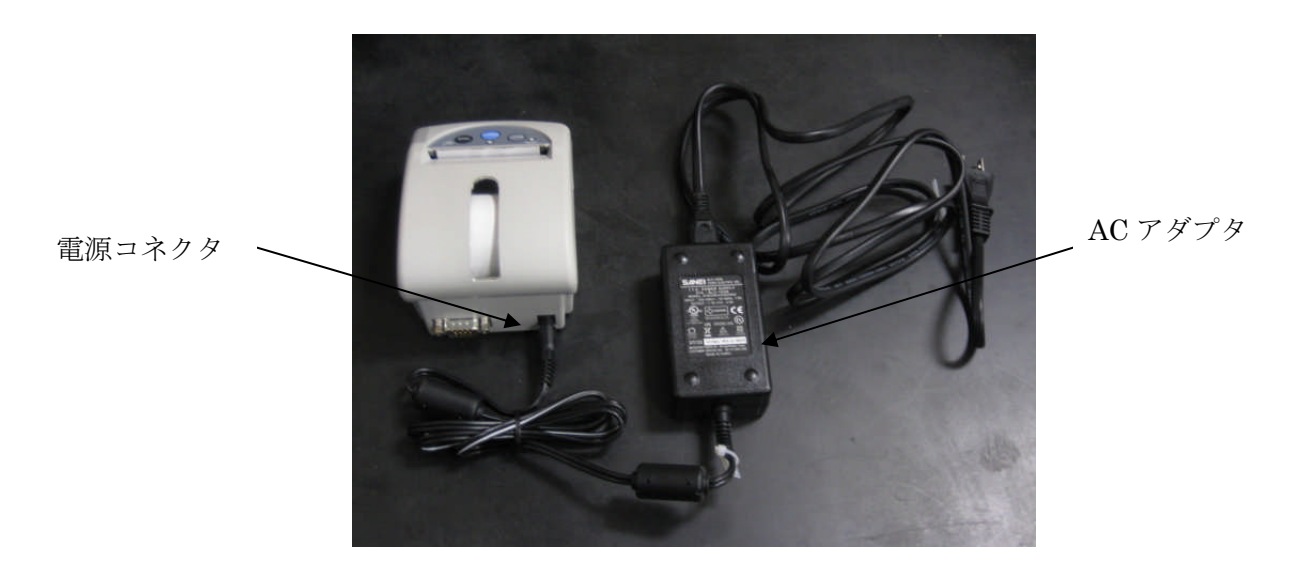

- 2. プリンターの電源を投入します。
- 4. SELECT ボタンを約3秒間押しますと、POWER LED と ERROR LED が交互に滅滅し充電が開始されます。

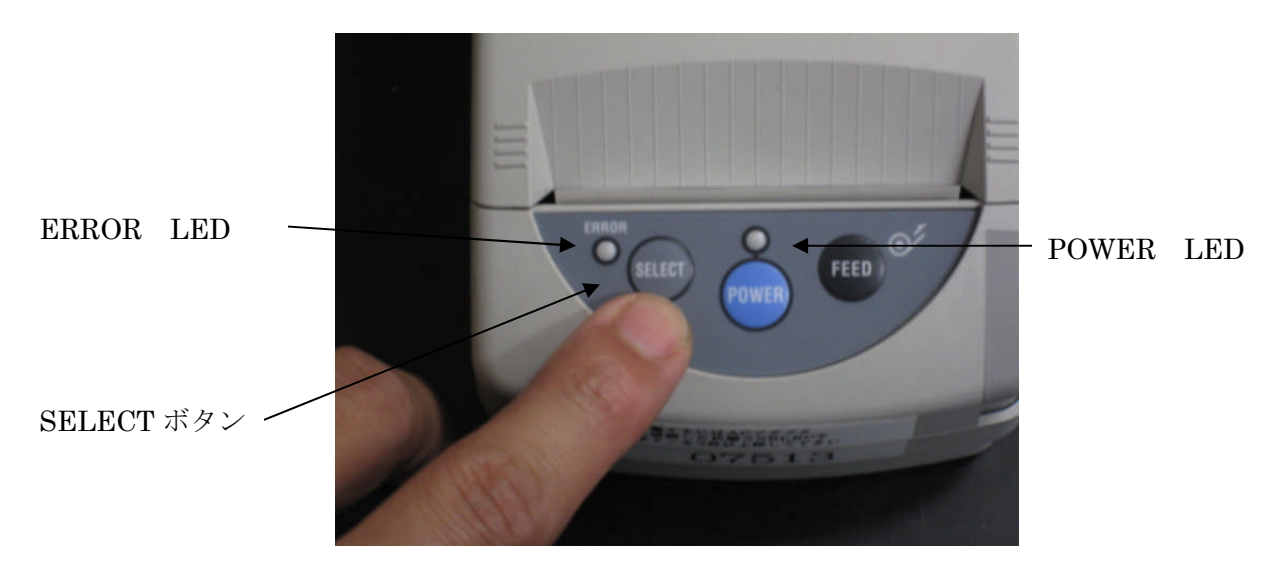

- 5. 充電が完了すると POWER LED が点灯し、印刷待機の状態に戻ります。
- 6. 約2~3時間で充電が完了致します。
- 7. 詳しい取扱い方はプリンター付属の取扱説明書をご参照お願いいたします。